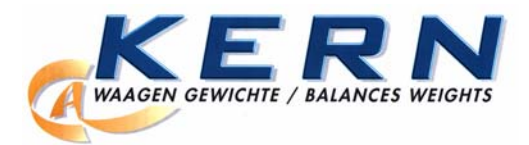

KERN & Sohn GmbH Ziegelei 1 D-72336 Balingen-Frommern E-Mail: info@kern-sohn.com

Tel: 0049-[0]7433- 9933-0 Fax: 0049-[0]7433-9933-149 Internet: www.kern-sohn.com

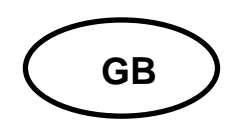

Service Manual Electronic Moisture Analyzer

Page 2

# **KERN MLS 50-3...N**

Version 1.2

10/2008

## CONTENTS

| 1. Keyboard Description                 |    |
|-----------------------------------------|----|
| 2. Troubleshooting                      |    |
| 3. Error Messages                       | 5  |
| 4. Factory Menu (service menu)          | 6  |
| 4.1 How to enter the service menu       | 6  |
| 4.2 Description of factory parameters   | 7  |
| 5. Factory Calibration                  | 9  |
| 6. Temperature Calibration              | 10 |
| 7. Linearity Correction                 | 11 |
| 7.1 Linearity correction (single-stage) | 11 |
| 7.2 Parabolic linearity correction      | 12 |
| 7.3 Linearity correction (multi-stage)  | 13 |
| 7.4 Changing linearity factors          |    |
| 8. Off-Center Load Adjustment           | 15 |
| 9. Printout of Factory Parameters       |    |

## 1. Keyboard Description

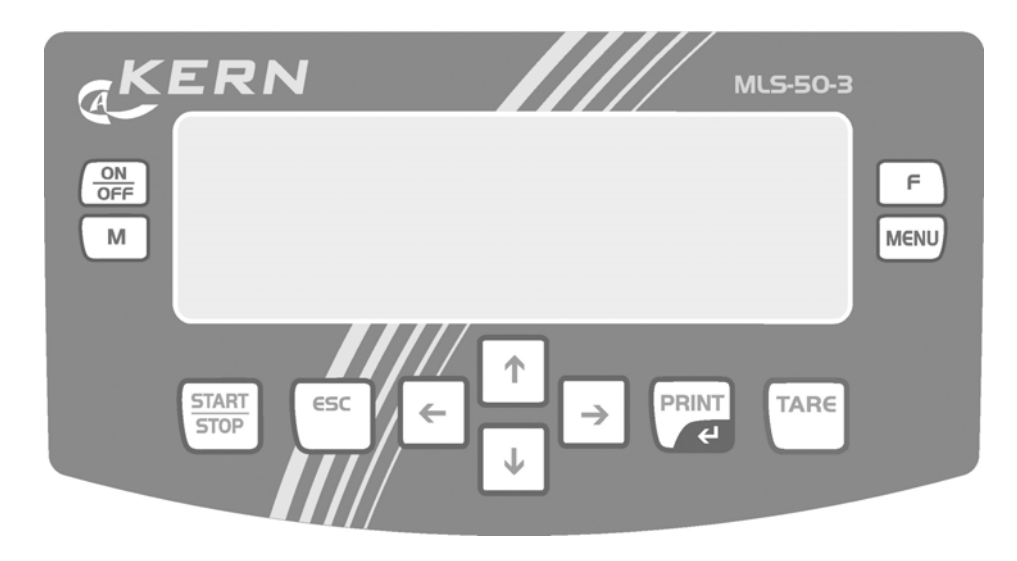

| Кеу                                                   | Function                                                                                    |
|-------------------------------------------------------|---------------------------------------------------------------------------------------------|
|                                                       | Switch machine on/off                                                                       |
| м                                                     | Change display during drying process                                                        |
| START<br>STOP                                         | Start/Stop drying                                                                           |
| ESC                                                   | <ul><li>Cancel an entry</li><li>Leave menu</li></ul>                                        |
| $\begin{array}{c} \uparrow \\ \downarrow \end{array}$ | <ul><li>Arrow keys for navigation in menu</li><li>Change the value of a parameter</li></ul> |
| PRINT                                                 | <ul><li>Data export to external device</li><li>Confirm/save settings</li></ul>              |
| TARE                                                  | Tara key scales zero digits                                                                 |
| MENU                                                  | Invoke user menu (drying parameter setting)                                                 |
| F                                                     | Invoke user menu                                                                            |

## 2. Troubleshooting

| 1  | Unit does not turn on      | Check mains cable                                                |
|----|----------------------------|------------------------------------------------------------------|
|    |                            | Check fuses                                                      |
|    |                            | Check cable connections                                          |
|    |                            | Problem on power board                                           |
|    |                            | Problem on display board                                         |
| -  |                            | Problem on main board                                            |
| 2  | Balance is weighing but is | Mechanical damage                                                |
|    | unstable                   | Pan rubbing against case or not installed correctly              |
|    |                            | Air drafts or vibration or unstable table                        |
|    |                            | Not good parameters for the working conditions                   |
|    |                            | Dirt inside the measurement system or inside the coil            |
| 3  | No zero point after        | Pan needs to zero                                                |
|    | turning on the balance     | Mechanical damage                                                |
| 4  | Balance shows wrong        | Wrong calibration                                                |
|    | weight                     | Mechanical damage to weighing mechanism                          |
|    |                            | Pan not installed correctly                                      |
|    |                            | Off center load error                                            |
|    |                            | Dirt inside the measurement system                               |
| 5  | Off center load error      | Check if the horizontal stat is being                            |
|    |                            | kept mechanical damage                                           |
| 6  | Intense creeping (drift)   | Mechanical damage                                                |
|    |                            | Dirt inside the measurement system                               |
| 7  | Linearity error            | Linearity correction                                             |
|    |                            | Mechanical damage                                                |
| 9  | No communication           | Wrong parameter                                                  |
|    | between balance and PC     | Check connection RS-232 to PC                                    |
|    |                            | Wrong interface cable                                            |
| 10 | Time and date does not     | Check voltage TTL 2 Hz (0/+5V DC on measuring point SQW          |
|    | work                       | Problem on main board                                            |
|    |                            | Batteries are damaged                                            |
| 11 | Display shows program      | Quartz does not work                                             |
|    | number, no function        | Processor damage                                                 |
|    |                            | Check tension <b>RST</b> (reset) "1" +5V and exchange main board |
|    |                            | when RST does not work                                           |
| 12 | Outside maximum range      | Mechanical damage                                                |
|    |                            | Check voltage on measuring resistor                              |
| 13 | Balance works OK but       | Check parameters and mode selected                               |
|    | drying is not correct      | Check samples are not hitting the temp. sensor                   |
|    |                            | Check temperature of chamber                                     |
|    |                            | Check lamps                                                      |
| 14 | Temperature of chamber     | Recalibrate temperature sensor                                   |
|    | is incorrect               | Temperature sensor damaged                                       |
|    |                            | Lamp circuits damaged                                            |
| 15 | Heating lamps will not     | Check lamps                                                      |
|    | turn on at any time        | Check wiring of lamps                                            |
|    |                            | Temperature sensor                                               |
| 16 | Lamps will not turn off    | Damaged temp. sensor                                             |
|    |                            | Recalibrate temp. sensor                                         |
|    |                            | Lamp control circuits damaged                                    |

## 3. Error Messages

| Fault messages            | Error  | Description                      |
|---------------------------|--------|----------------------------------|
|                           | number |                                  |
| Error of control sum      | 1.1    | Error data transfer              |
| Error A/D                 | 1.2    | Error A/D converter              |
| Overcrossed range         | 2.1    | Outside maximum range            |
| Overcrossed range         | 2.2    | Outside maximum range            |
| A/D Null                  | 2.3    | Error A/D converter              |
| A/D Full                  | 2.4    | Error A/D converter              |
| Tare/zero above the range | 2.5    | Outside of weighing range        |
| Tare above the range      | 2.6    | Outside of taring range          |
| Result > 10% Max          | 2.7    | Result > 10 %                    |
| Result > 4% Max           | 2.8    | Load on weighing plate too heavy |
| Difference > 1% Max       | 2.9    | Difference between cal. weight   |
|                           |        | stored/current cal. weight > 1%  |
| Sample mass < 20 mg       | 2.10   | Sample < 20 mg                   |
| Sample mass above the     | 2.11   | Sample out of set range          |
| range                     |        |                                  |
| Above the range           | 3.1    | Value of parameter outside       |
| Faulty value              | 3.2    | Value of parameter outside       |
| Incorrect password        | 3.4    | Wrong password                   |
| Error of notice           | 4.1    |                                  |
| Parity error              | 4.2    |                                  |
| Table error               | 4.3    |                                  |
| Suspended transmission    | 4.4    | Error data transfer              |
| CTS                       |        |                                  |
| Suspended transmission    | 4.5    |                                  |
| XOFF                      |        |                                  |
| Incorrect date            | 5.1    | Wrong data                       |
| Overcrossed time          | 6.1    | Timeout                          |

## 4. Factory Menu (service menu)

Contents of the factory menu are parameters needed to start, settings and regulations.

## 4.1 How to enter the service menu

Open the housing and set jumper "**JP1**" on main board 172xxx.PCB to access the service menu.

Plug the balance into the power outlet and enter service menu.

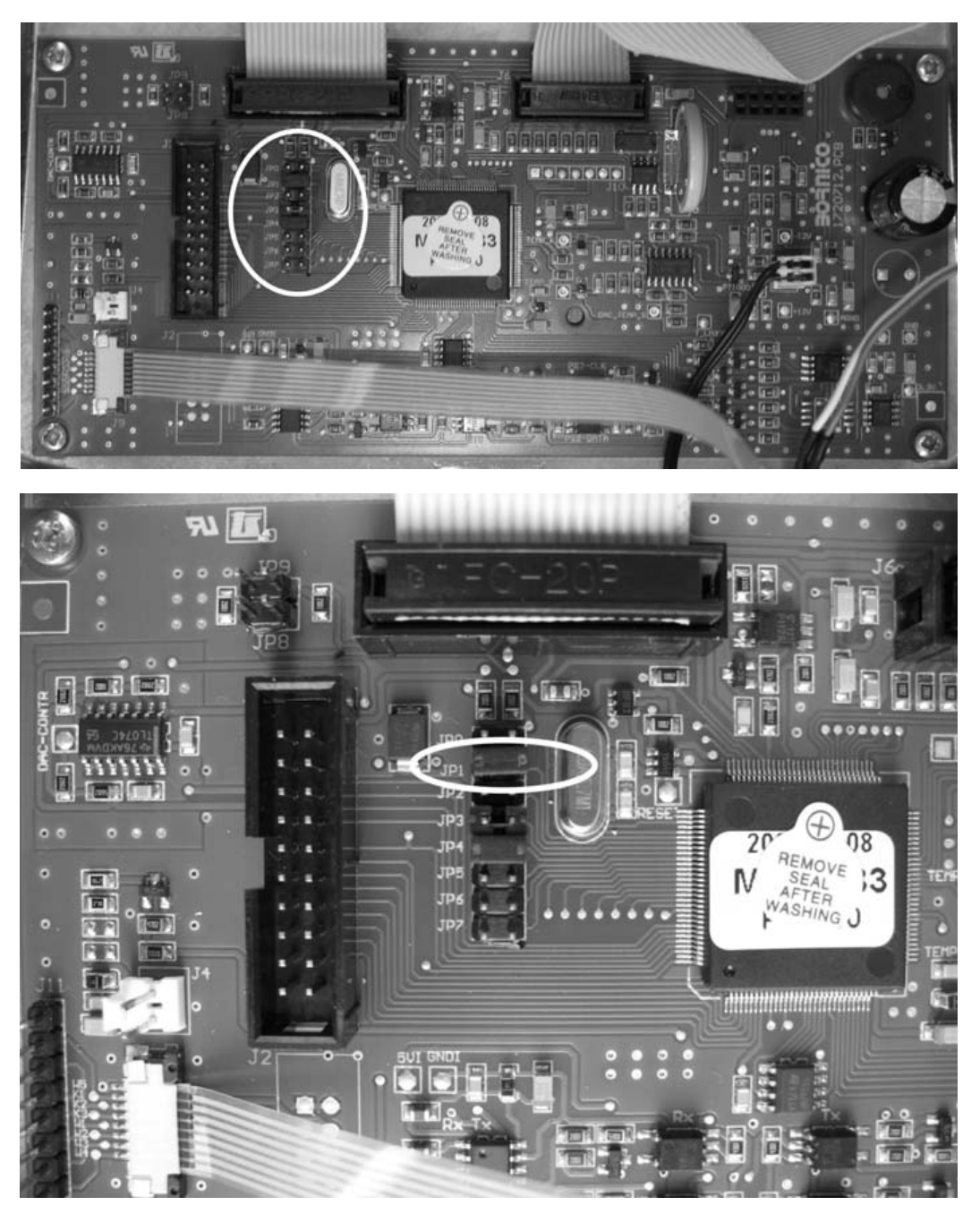

## 4.2 Description of factory parameters

Press the ON/OFF key (main switch) to turn on the balance

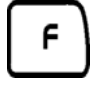

Enter main menu

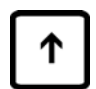

Set index next to parameter **P0 Factory** 

| 10/10/03   | Setup | 10:10:1 |
|------------|-------|---------|
| P0 Factor  | y     |         |
| P1 Calibra | ation |         |
| P2 GLP     |       |         |
| P3 Date/T  | ime   |         |
| P4 Reado   | ut    |         |
| P5 RS-23   | 2     |         |
| P6 Printo  | uts   |         |

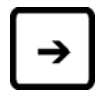

Enter submenu P0 Factory

| Parameter     Parameter name     Description |    | Description      |                                                        |  |  |  |
|----------------------------------------------|----|------------------|--------------------------------------------------------|--|--|--|
| number                                       |    |                  |                                                        |  |  |  |
| <b>P0</b>                                    | 01 | Factory deff     | f Delete all settings in balance and load program      |  |  |  |
|                                              |    |                  | primal settings                                        |  |  |  |
|                                              |    |                  | » Factory setting (Reset) / PLEASE NOTICE you          |  |  |  |
|                                              |    |                  | have to set all parameters new!!!                      |  |  |  |
| <b>P0</b>                                    | 02 | Balance Id       | Change factory number (serial number)                  |  |  |  |
| <b>P0</b>                                    | 03 | Full scale       | Scale capacity (max) = weighing range +9               |  |  |  |
|                                              |    | (scale capacity) | divisions: e.g. max range <b>50,09g</b>                |  |  |  |
| <b>P0</b>                                    | 04 | Div              | Reading precision (resolution), e.g. 0.001             |  |  |  |
| <b>P0</b>                                    | 05 | Ext. cal. mass   | Value of external calibration weight [g], e.g. 50.0g   |  |  |  |
| <b>P0</b>                                    | 06 | Autozero range   | Range of autozero function (possibility to change      |  |  |  |
|                                              |    |                  | value from 0.1d to 10.0d) Normal <b>12= 3.0 d</b>      |  |  |  |
| <b>P0</b>                                    | 07 | Autozero delay   | Time of autozero (possibility to change value from     |  |  |  |
|                                              |    |                  | 0.2s to 3.0s) Normal 6= 2.0 s                          |  |  |  |
| <b>P0</b>                                    | 08 | Stable range     | Stable range of measuring results (possibility to      |  |  |  |
|                                              |    |                  | change value from 0.1d to 10.0d)                       |  |  |  |
|                                              |    |                  | Normal 11= 2.0 d                                       |  |  |  |
| <b>P0</b>                                    | 09 | Stable speed     | Time to define stable measuring results (possibility   |  |  |  |
|                                              |    |                  | to change value from 0.2s to 3.0s)                     |  |  |  |
|                                              |    |                  | Normal <b>6= 2.0 s</b>                                 |  |  |  |
| P0                                           | 10 | Filter range     | Digital filter (possibility to change value from 1d to |  |  |  |
|                                              |    |                  | 10000d)                                                |  |  |  |
|                                              |    |                  | Normal <b>5 – 20 d</b>                                 |  |  |  |
| <b>P0</b>                                    | 11 | Show A/D div     | Value of A/D converter (of the load)                   |  |  |  |
| <b>P0</b>                                    | 12 | Show A/D T1      | A/D value of temperature sensor in the coil            |  |  |  |
| P0                                           | 13 | Show A/D T2      | A/D value of temperature sensor in the drying          |  |  |  |
|                                              |    |                  | chamber                                                |  |  |  |
| P0                                           | 14 | Factory cal.     | Starts factory calibration with external calibration   |  |  |  |
|                                              |    |                  | weight                                                 |  |  |  |
| P0                                           | 15 | Factory T cal.   | Starts calibration of the temperature sensor inside    |  |  |  |
|                                              |    |                  | the drying chamber                                     |  |  |  |
| P0                                           | 16 | Linear. corr.    | Starts linearity procedure with external weights.      |  |  |  |
|                                              |    |                  | You can inscribe max. 16 points of linearity.          |  |  |  |

| <b>P0</b> | 17 | Temp. corr.    | Starts temp. compensation in a room with               |  |
|-----------|----|----------------|--------------------------------------------------------|--|
|           |    |                | regulated temperature (range $\pm$ 1°C). Correction is |  |
|           |    |                | done in temp. 18°C up to 28°C.                         |  |
|           |    |                | The parameters/values are stored after doing           |  |
|           |    |                | temperature compensation (parameters P0 27, P0         |  |
|           |    | - · · ·        | 28).                                                   |  |
| P0        | 18 | Start div      | Preload (with pan) - balance find it automatically     |  |
| P0        | 19 | Cal. factor    | Calibration factor during factory calibration          |  |
| P0        | 20 | Start div f.   | Preload after correction                               |  |
| P0        | 21 | Cal. factor f. | Not documented                                         |  |
| P0        | 22 |                | Not documented                                         |  |
| P0        | 23 | Start I        | Not documented                                         |  |
| PU        | 24 |                | I he factor during the temperature compensation        |  |
| PU        | 25 | Start f. I     | Not documented                                         |  |
| PU        | 20 | Factor T. T    | filtering                                              |  |
| DO        | 27 | 1'st point T   | First tomporature correction set by 18°C               |  |
|           | 21 | Start T 2      | Not documented                                         |  |
|           | 20 | Factor T 2     | Factor during temperature compensation 2'nd point      |  |
|           | 29 | Start f T2     | Not documented                                         |  |
| P0        | 30 | Eactor f T 2   | The factor during temperature compensation after       |  |
| 10        | 51 |                | filtering 2'nd temperature point                       |  |
| P0        | 32 | 2'nd point T   | Second temperature correction set by 28°C              |  |
| P0        | 33 | Temp 7 factor  | Temperature compensation factor of zero                |  |
| P0        | 34 | Temp. S factor | Temperature compensation factor of sensitivity         |  |
| <b>P0</b> | 35 | Lin. points    | Those parameters are stored after doing linearity      |  |
|           |    | Lin. value 1   | correction. These parameters (the stored values)       |  |
|           |    | Lin. factor 1  | can be changed manually (max. 16 points).              |  |
|           |    | Lin. value 2   |                                                        |  |
|           |    | Lin. factor 2  | Here you can change the linearity factor manually      |  |
|           |    | Lin. value 3   | also without doing the linearity correction by using   |  |
|           |    | Lin. factor 3  | external weights.                                      |  |
| •         |    |                |                                                        |  |
| •         |    |                |                                                        |  |
| •         |    |                |                                                        |  |
| •         |    | •              |                                                        |  |
| P0        | 64 | Lin. value 15  |                                                        |  |
| P0        | 65 | Lin. factor 15 |                                                        |  |
| P0        | 66 | Lin. value 16  |                                                        |  |
| P0        | 6/ | Lin. factor 16 |                                                        |  |
| <b>P0</b> | 68 | Lin. factor A  | Parabolic linearity factor                             |  |
| <b>P0</b> | 69 | Lin. factor B  | Parabolic linearity factor                             |  |
| <b>P0</b> | 70 | Up/Down par.   | Printout of factory parameters, printout of moisture   |  |
|           |    |                | analyzer parameters or receipt of moisture             |  |
|           |    |                | analyzer parameters                                    |  |
| P0        | 71 | Stack info.    | Information about the stored settings when the         |  |
|           |    |                | moisture analyzer will be started                      |  |
| P0        | 72 | Bootloader     | Select this parameter for software download /          |  |
|           |    |                | update                                                 |  |

| <b>P0</b> | 73 | Fat perc. fun | Function of large content in user menu                   |  |  |  |
|-----------|----|---------------|----------------------------------------------------------|--|--|--|
|           |    |               | <b>U= disabled</b> (function not available in user menu) |  |  |  |
|           |    |               | <b>1= enabled</b> (function available in user menu)      |  |  |  |
| <b>P0</b> | 74 | Heater type   | Type of heating element in moisture analyzer:            |  |  |  |
|           |    |               | 0= Halogen                                               |  |  |  |
|           |    |               | 1= IR                                                    |  |  |  |
| <b>P0</b> | 75 | Cor, factor T | Service parameter for characteristic of drying           |  |  |  |
|           |    |               | chamber thermometer                                      |  |  |  |

## 5. Factory Calibration

Enter submenu **P0 Factory** and press key to start factory calibration **P0** 14

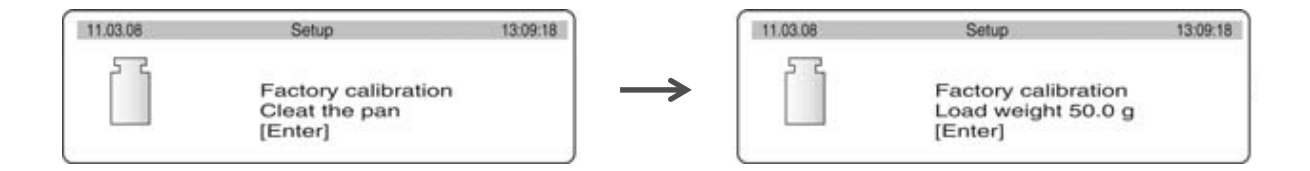

#### Return to weighing mode:

Press the **ESC**-key repeatedly until the query "**SAVE**?" appears. Confirm query by pressing the **PRINT**-key or reject it by pressing the **ESC**-key.

## 6. Temperature Calibration

We recommend checking the temperature value of the device from time to time. Before you do this, allow the device to cool down for at least 3 hours after the last heating phase. Push the probe into the designated hole in the disk. Push the probe as closely as possible to the thermal sensor of the MLS. The temperature is measured at two points and it is possible to correct it at both temperature points.

| Procedure using temperature calibration set MLB-A11                                                                          |                                                                                                    |  |  |  |  |
|----------------------------------------------------------------------------------------------------|----------------------------------------------------------------------------------------------------|--|--|--|--|
| Select by using the arrow keys (♥ ♠) "04 Temp.cal"                                                                           | 29.12.04     Setup     13:47:56       P1 ▶ 01     Ext. calibr.     *********     function       02     User calibr.     *********     function       03     Calibr.test     ********     function       04 ▶ Temp. Calibr.     *********     Function |  |  |  |  |
| Press ➔ key                                                                                                    | 05 Print report ' 1'on                                                                                                    |  |  |  |  |
| Temperature calibration starts.                                                                                              | Temperature calibration<br>1 point 14:59                                                                                                    |  |  |  |  |
| Temperature calibration of first point will take 14.59 min after which you will hear an acoustic signal.                     | 29.01.08 Setup 13:47:56   Temperature calibration 1 point 00:00                                                                                                    |  |  |  |  |
| Now you can correct the temperature value (e.g. 25/24), as required, by using the arrow keys ( $\Psi \uparrow$ ).            | 29.01.08 Setup 13:47:56   Temperature calibration Set temp. value [°C]   25                                                                                                    |  |  |  |  |
|                                                                                                    | Temperature calibration<br>Set temp. value [°C]<br>24                                                                                                    |  |  |  |  |
| To import the temperature values, press the <b>PRINT</b> -key; temperature calibration for the second point will be started. | Z9.01.08 Setup 13:47:56   Temperature calibration 2 point 14:59                                                                                                    |  |  |  |  |
| Temperature calibration of first point will take 14.59 min after which you will hear an acoustic signal.                     | 29.01.08 Setup 13:47:56   Temperature calibration 2 point 00:00                                                                                                    |  |  |  |  |
| You can now correct the temperature value (e.g. 120/122), as required by using the arrow keys ( $\Psi \uparrow$ ).           | 29.01.08 Setup 13:47:56<br>Temperature calibration<br>Set temp. value [°C]<br>120                                                                                                    |  |  |  |  |
| To import the temperature values, press the <b>PRINT</b> -key.                                                               | 29:01.08 Setup 13:47:56   Temperature calibration Set temp. value [°C]   122                                                                                                    |  |  |  |  |
| Return to weighing mode:<br>Press the ESC-key repeatedly until the query "SAVE?"                                             | appears. Confirm query by                                                                                                    |  |  |  |  |

pressing the **PRINT**-key or reject it by pressing the **ESC**-key.

## 7. Linearity Correction

## 7.1 Linearity correction (single-stage)

#### Enter submenu **P0 Factory**

| 10/11/01<br>P0 ▶11 Show A/<br>12 Show A/<br>13 Show A/<br>14 Factory<br>15 Factory<br>16 Linear. c<br>17 Temp. cd | Setup     13:47:56       D div.     ************************************ | →        | Set index<br>and pres | a next to param<br>s the ➔ buttor | eter <b>P0 16</b>                                         |          |
|----------------------------------------------------------------------------------------------------|--------------------------------------------------------------------------|----------|-----------------------|-----------------------------------|-----------------------------------------------------------|----------|
| 11.03.08                                                                                                    | Setup                                                                    | 13:09:18 | 5.0.                  | 11.03.08                          | Setup                                                     | 13:09:18 |
|                                                                                                    | Linearity correction<br>Start ?<br>[Enter / Esc]                         |          | PRINT                 |                                   | Linearity correction<br>Clear the pan<br>[Enter]          |          |
| 11.03.08                                                                                                    | Setup                                                                    | 13:09:18 |                       | 11.03.08                          | Setup                                                     | 13:09:18 |
|                                                                                                    | Linearity correction<br>Load weight 50.0 g<br>[Enter]                    |          |                       |                                   | Parab. linearity correc<br>Start ?<br>[Enter / Esc]       | ction    |
| 11.03.08                                                                                                    | Setup                                                                    | 13:09:18 | 6                     | 11.03.08                          | Setup                                                     | 13:09:18 |
|                                                                                                    | Linearity correction<br>Start ?<br>[Enter]                               |          | ESC                   |                                   | Linearity correction<br>Plot the chart ?<br>[Enter / Esc] | C        |

#### Return to weighing mode:

Press the **ESC**-key repeatedly until the query "**SAVE**?" appears. Confirm query by pressing the **PRINT**-key or reject it by pressing the **ESC**-key.

## 7.2 Parabolic linearity correction

#### Enter submenu P0 Factory

| 1011/01<br>PO ▶11 Show A/D<br>12 Show A/D<br>13 Show A/D<br>14 Factory c<br>15 Factory c<br>16 Linear. cc<br>17 Temp. co | Setup     13:47:66       0 div.     *******************       1     ***********       10:11     **********       10:11     ***************       10:11     ***************       10:12     ************************************ | Set index<br>and pres | K next to parameters the → button | neter <b>P0 16</b><br>า                            |          |
|----------------------------------------------------------------------------------------------------|----------------------------------------------------------------------------------------------------|-----------------------|-----------------------------------|----------------------------------------------------|----------|
| 11.03.08                                                                                                    | Setup 13:0                                                                                                    | 9:18                  | 11.03.08                          | Setup                                              | 13:09:18 |
|                                                                                                    | Linearity correction<br>Start ?<br>[Enter / Esc]                                                                                                    |                       |                                   | Linearity correction<br>Clear the pan<br>[Enter]   | PRIN     |
| 11.03.08                                                                                                    | Setup 13:0                                                                                                    | 9:18                  | 11.03.08                          | Setup                                              | 13:09:18 |
| 5 2                                                                                                    | Linearity correction<br>Load weight 50.0 g<br>[Enter]                                                                                                    | PRINT                 |                                   | Parab. linearity corre<br>Start ?<br>[Enter / Esc] | PRIN     |
| 11.03.08                                                                                                    | Setup 13:0                                                                                                    | 9:18                  | 11.03.08                          | Setup                                              | 13:09:18 |
|                                                                                                    | Parab. linearity correction<br>Load weight 25.0 g<br>[Enter]                                                                                                    | PRINT                 |                                   | Linearity correction<br>Start ?<br>[Enter / Esc]   | ESC      |
| 11.03.08                                                                                                    | Setup 13:0                                                                                                    | 9:18                  |                                   |                                                    |          |
|                                                                                                    | Linearity correction<br>Plot the chart ?<br>[Enter / Esc]                                                                                                    | ESC                   |                                   |                                                    |          |

### Return to weighing mode:

Press the **ESC**-key repeatedly until the query "**SAVE**?" appears. Confirm query by pressing the **PRINT**-key or reject it by pressing the **ESC**-key.

#### 7.3 Linearity correction (multi-stage)

→

13:47:56

#### Enter submenu P0 Factory

Set index next to parameter P0 16 and press the  $\rightarrow$  button

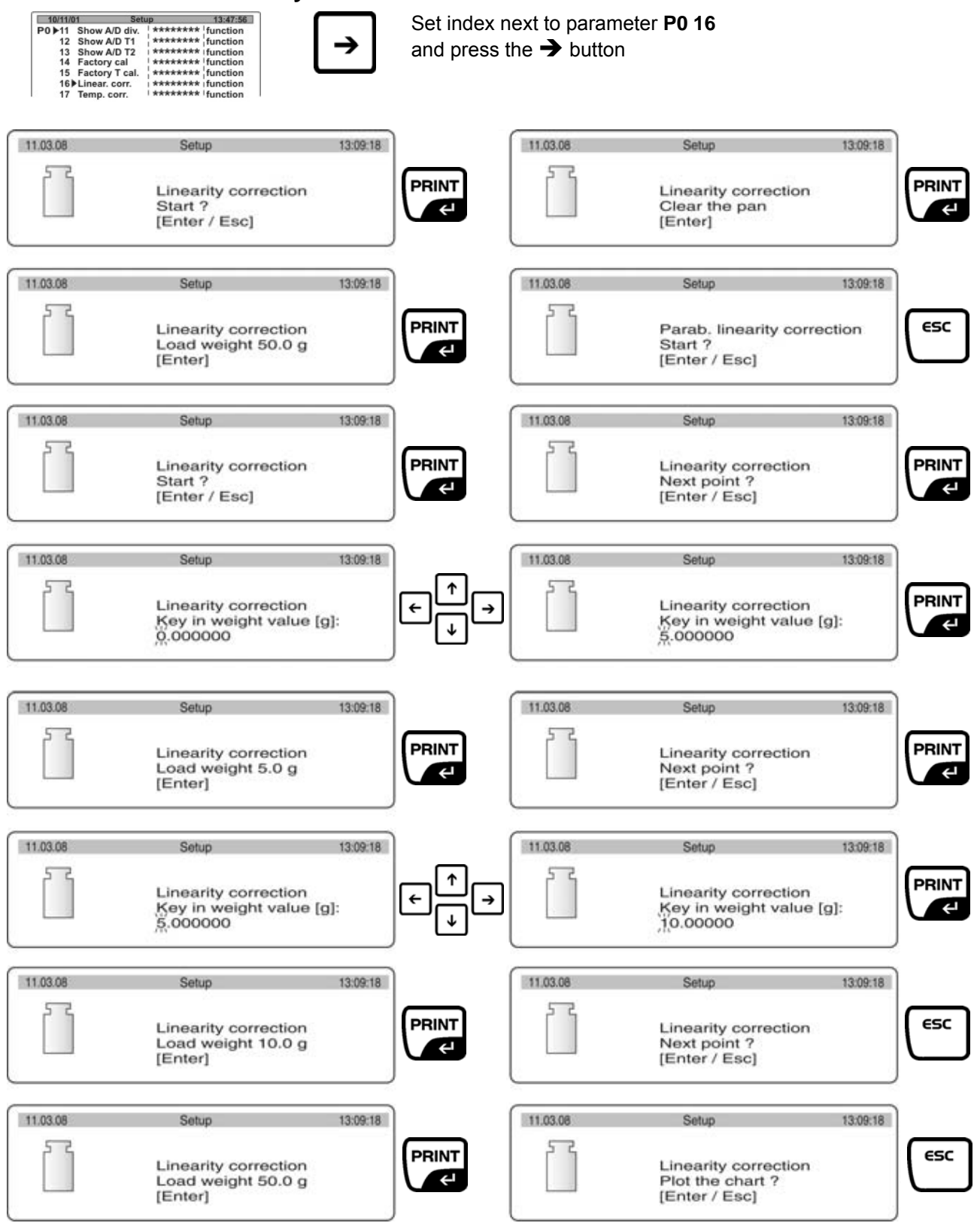

#### Return to weighing mode:

Press the ESC-key repeatedly until the query "SAVE?" appears. Confirm query by pressing the **PRINT**-key or reject it by pressing the **ESC**-key.

## 7.4 Changing linearity factors

- 1. After come back to weighing mode do calibration.
- 2. Check balance readings in all measuring points.
- 3. In case of differences make a note.
- 4. If there is a positive difference you should add this difference to the factor. If there is a negative difference you should subtract this difference to the factor.

→ changing in the factory menu (service menu), parameters P0 37 until P0 67

E.g.:

weight mass  $40g \rightarrow$  reading 40.007stored linearity factor at  $40g \rightarrow 0.001$ input *new linearity factor* at  $40g \rightarrow 0.008$ 

weight mass 40g  $\rightarrow$  reading 39.995 stored linearity factor at 40g  $\rightarrow$  0.001 input *new linearity factor* at 40g  $\rightarrow$  **- 0.004** 

- 5. After inscribing correction you should do calibration again.
- 6. Check balance readings in all measuring points.
- 7. Repeat this process until you will get the expected results.

## 8. Off-Center Load Adjustment

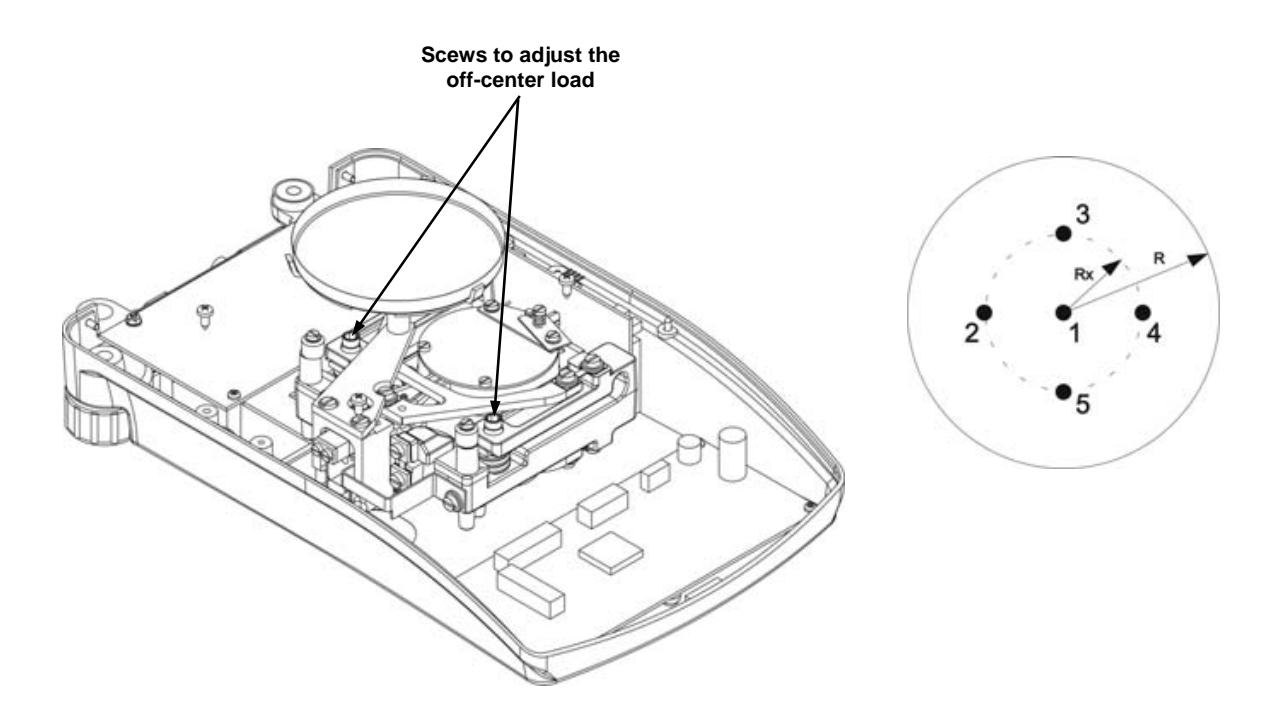

Zero the display with nothing on the pan. Place a mass of  $\frac{1}{3}$  of maximum load at the centre, than at the left, rear, right and front side of the pan,  $\frac{1}{2}$  of the way out from the centre. The readings should agree within ± 5mg.

Using the attached figure. It is necessary to change the screws to make the readings of the weight equal as it is moved around the pan.

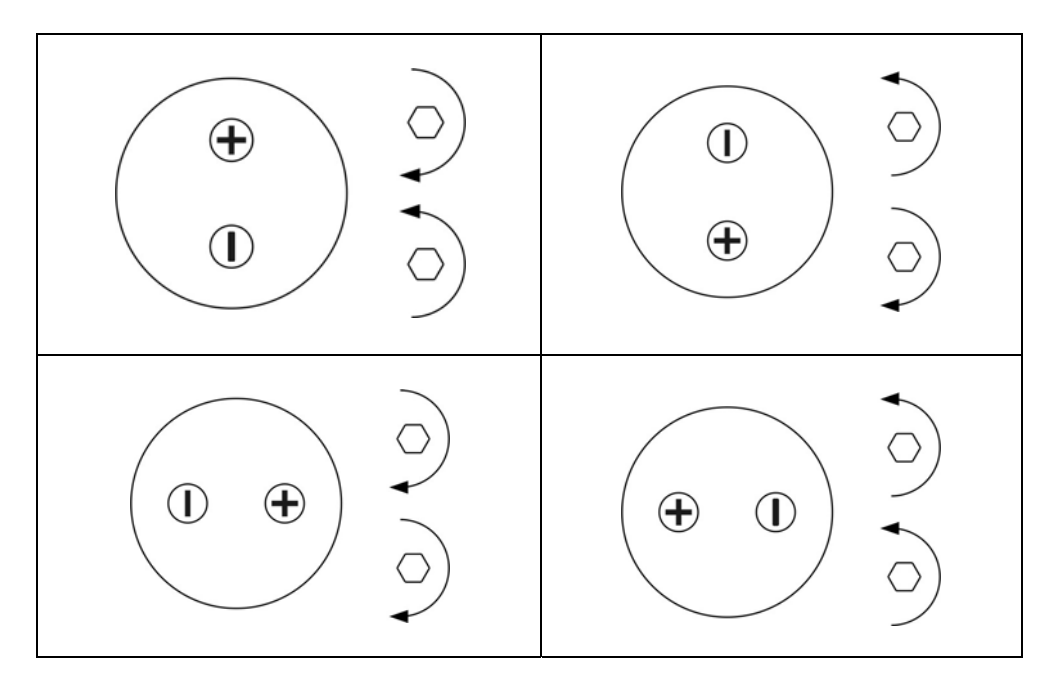

Recheck corner load after 1 hour again.

## 9. Printout of Factory Parameters

Open the housing and set jumper "**JP1**" on main board 172xxx.PCB to access the service menu.

Connect a standard printer to RS 232 data interface of the moisture analyzer.

Press the ON/OFF key (main switch) to turn on the balance.

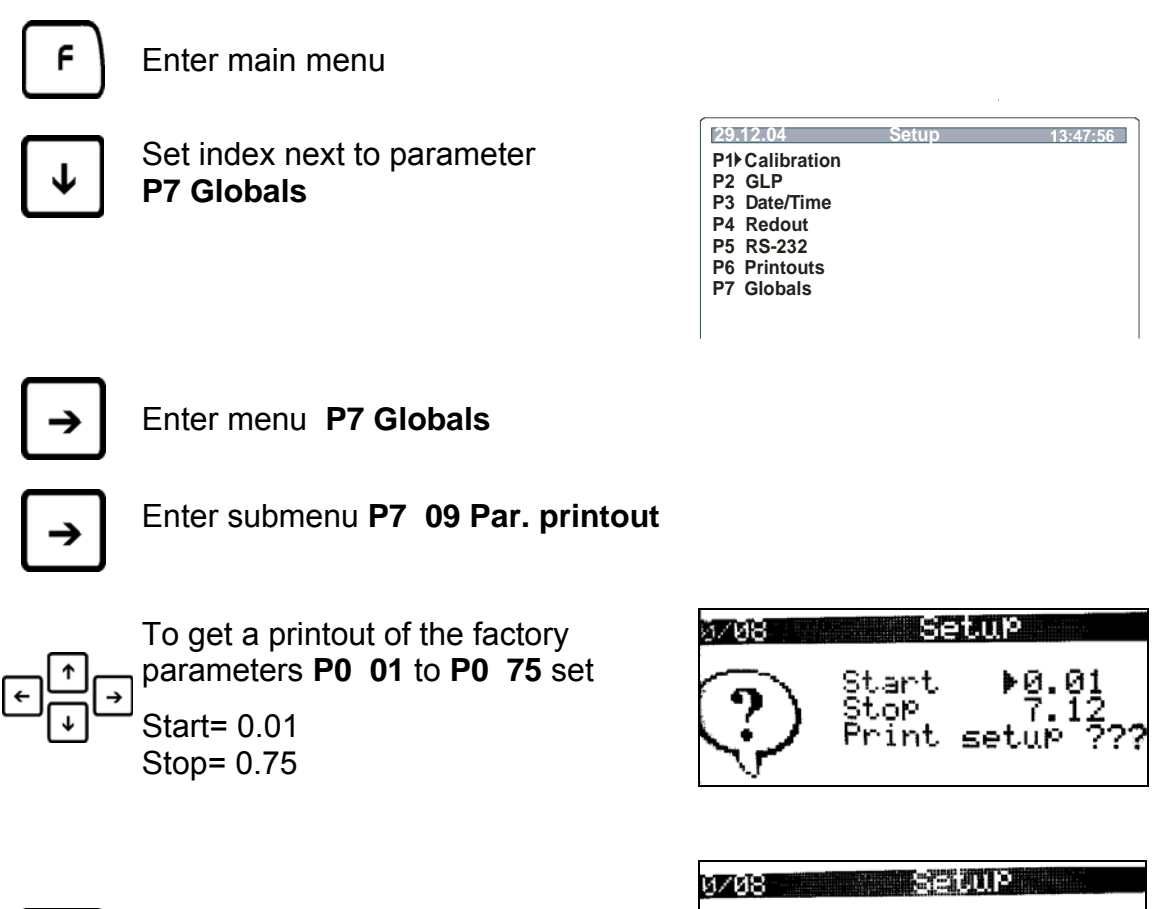

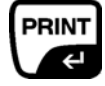

Confirm your setup with PRINT

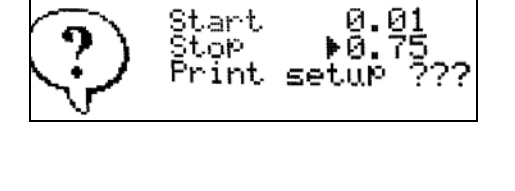

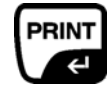

Press PRINT to start the printout

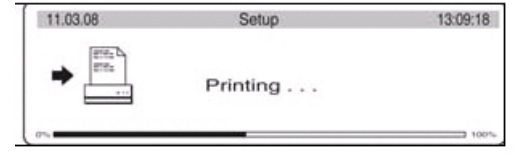